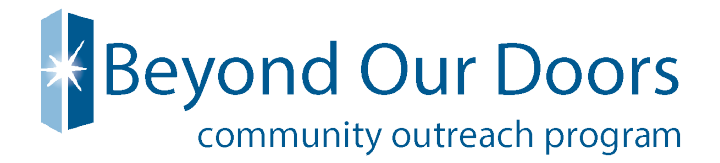

# How to Approve VTO in UltiPro

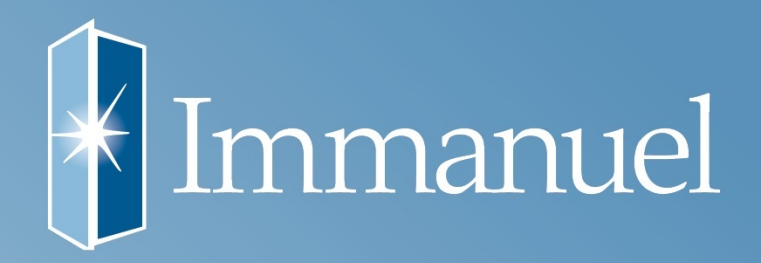

When an employee submits a Volunteer Time Off request, a message is sent to the supervisor. As a result, when the supervisor initially logs in to Time Management, a message appears notifying the supervisor of the request.

You have the option of responding to the request immediately or waiting until a later time. The message can be accessed later by selecting the MESSAGES tab, or the request can be accessed directly from the SCHEDULER tab, and then select REQUESTS.

Staff that use Smart Square for time off requests will need to go directly to their supervisor for VTO. The supervisor is responsible to add VTO within their timecard. You must add the organization where the employee would like to volunteer within the notes section in UltiPro.

### You must respond to the Request <u>before</u> the requested Volunteer Time Off date.

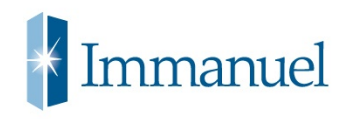

From the SCHEDULER page, in TIME MANAGEMENT, select the REQUESTS link to review the request.

| MENU Administration<br>Barrell Processing                                                    |                                                  | UltiPro                                               | Linda Heffernan ▼   To Do   Share Ideas   Help   Li |                                          |  |  |  |
|----------------------------------------------------------------------------------------------|--------------------------------------------------|-------------------------------------------------------|-----------------------------------------------------|------------------------------------------|--|--|--|
| Ittendance Scheduler En ploveer Penorts Preferences EWS Set                                  | tup Users Setup Company Setup Rules Setup        | NEWS Payroll HW Devices Dashboard Access              |                                                     | Messages 1 Delegation: Linda Heffernan 🗸 |  |  |  |
| Free Form Schutzelans Requests Cilendars                                                     |                                                  |                                                       |                                                     |                                          |  |  |  |
| Manage Time-On Requests                                                                      |                                                  |                                                       | print >                                             | Things I Can Do                          |  |  |  |
| то ро 48 47                                                                                  | 0 1                                              |                                                       |                                                     | View Calendar                            |  |  |  |
| All New                                                                                      | Modify Pending Cancel Pending                    |                                                       |                                                     | Quick Tours and Tips                     |  |  |  |
| Find by: Requested Date From 09/05/2017                                                      | To 09/05/2017 💼 🔹 📼 Search                       |                                                       |                                                     | Approving Time Off Requests Quick        |  |  |  |
| <u>[Clear Filters]</u><br>Result Summary: 1 Employee, 0 Approved, 1 Pending, 0 Declined, 0 C | Responding to Requests for Time Off<br>Quick Tip |                                                       |                                                     |                                          |  |  |  |
| Action Approve Deny Email Calendar                                                           | r Appointment                                    |                                                       |                                                     |                                          |  |  |  |
| Name     Type Hours Requested Hours                                                          | urs Available Alerts Comments Da                 | ate Submitted To Date Requested                       | Supervisor Status Seniority Date                    |                                          |  |  |  |
| □ ► Donna Salak PTO 8.00 174                                                                 | 4.22                                             | 8/31/2017 02:26 PM From: 09/05/2017<br>To: 09/05/2017 | Linda Heffernan Pending 07/01/2013                  |                                          |  |  |  |
| H (1/1) H                                                                                    |                                                  |                                                       | Page Size: 10 🗸                                     |                                          |  |  |  |

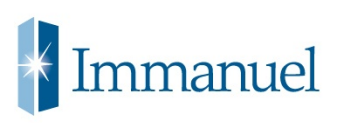

Click on the 🔍 under the COMMENTS column.

| Manage Time-Off Requests                                                                                                    |                 |                    |                              |          |                     |                                    |                 |         | print >         |
|----------------------------------------------------------------------------------------------------|-----------------|--------------------|------------------------------|----------|---------------------|------------------------------------|-----------------|---------|-----------------|
| TO DO                                                                                                    | 66<br>All       | 65 (<br>New Modify | D 1<br>Pending Cancel Pendir | ng       |                     |                                    |                 |         |                 |
| Find by: Requested Date<br>Request Status<br>Employee Name                                                                         | From 10/12/2017 | To 10/12/          | 2017 💼  — s                  | earch    |                     |                                    |                 |         |                 |
| [Clear Filters]       Result Summary: 1 Employee, 0 Approved, 1 Pending, 0 Declined, 0 Canceled   Displaying 1 to 1 of 1 record(s) |                 |                    |                              |          |                     |                                    |                 |         |                 |
| Action Approve Deny Email Calendar Appointment                                                                                     |                 |                    |                              |          |                     |                                    |                 |         |                 |
| □ Name Type                                                                                                    | Hours           | Requested Hou      | urs Available Alerts         | Comments | Date Submitted      | Date Requested                     | Supervisor      | Status  | Seniority Date  |
| ☐ ▶ Donna Salak VOL T                                                                                                    | TIME OFF 8.00   | 8.00               | 0                            |          | 10/05/2017 03:52 PM | From: 10/12/2017<br>To: 10/12/2017 | Linda Heffernan | Pending | 07/01/2013      |
|                                                                                                    |                 |                    |                              |          |                     |                                    |                 |         | Page Size: 10 🗸 |

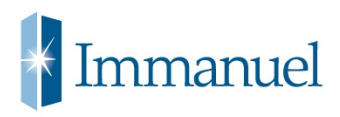

The organization where the employee would like to volunteer will display in the COMMENTS section. Please verify the organization is a non-profit organization 501(c)(3) by visiting the following website: <u>www.charitynavigator.org</u>

If you would like to add a comment to this box, you may click in the ADD COMMENT box.

| Click Save — |                   |      |
|--------------|-------------------|------|
|              | Comments          | Save |
|              | Comments:         |      |
|              | Employee Comment: | ~    |
|              | Ne Humane Society | ~    |
|              | Add Comment:      |      |
|              |                   |      |
|              |                   |      |
|              |                   |      |

#### Select to either APPROVE or DENY the request

| Manage Time-Off Requests |                                                                                                    |              |                      |                        |                    |          |                     |   |                                    | print                | >       |                |   |
|--------------------------|----------------------------------------------------------------------------------------------------|--------------|----------------------|------------------------|--------------------|----------|---------------------|---|------------------------------------|----------------------|---------|----------------|---|
|                          | TO DO                                                                                                    | 66<br>All    | 65<br><sub>New</sub> | O<br>Modify Pending Ca | 1<br>Incel Pending | 3        |                     |   |                                    |                      |         |                |   |
| Find b                   | Find by:     Requested Date     From     10/12/2017     To     10/12/2017     Search       Request Status     Is     Is     Is     Is       Employee Name     Contains     Isalak     Is |              |                      |                        |                    |          |                     |   |                                    |                      |         |                |   |
| Result                   | Result Summan: 1 Employee, 8 Approved 1 Pending, 0 Declined, 0 Canceled Displaying 1 to 1 of 1 record                                                                                    |              |                      |                        |                    |          |                     |   |                                    | 1 to 1 of 1 record(s | .)      |                |   |
| Action                   | Approve                                                                                                    | Deny         | imail Calendar A     | ppointment             |                    |          |                     |   |                                    |                      |         |                |   |
|                          | Name                                                                                                    | Турс         | Hours Requested      | Hours Available        | Alerts             | Comments | Date Submitted      | Ŧ | Date Requested                     | Supervisor           | Status  | Seniority Date |   |
|                          | Donna Salak                                                                                                    | VOL TIME OFF | 8.00                 | 8.00                   |                    | 2        | 10/05/2017 03:52 PM |   | From: 10/12/2017<br>To: 10/12/2017 | Linda Heffernan      | Pending | 07/01/2013     |   |
| M                        |                                                                                                    | M            |                      |                        |                    |          |                     |   |                                    |                      |         | Page Size: 10  | ~ |

The changes are saved, and a message is sent to the employee, advising of the approval or denial; the approved time-off is posted to the employee's timesheet.

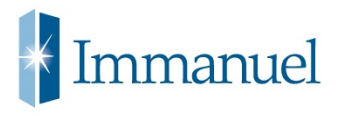